## Bloquer les principaux ports avec Kerio - créer une règle de filtrage

## Date de dernière mise à jour : 27/06/2007 à 19:36

Source : http://www.vulgarisation-informatique.com/bloquer-ports.php.
Distribution interdite sans accord écrit d'Anthony ROSSETTO (http://www.vulgarisation-informatique.com/contact.php)

Nous allons créer une règle de filtrage avec **kerio** (vous pouvez apprendre à **configurer kerio** d'une manière générale ici : **configurer kerio**) pour bloquer les principaux ports pouvant servir à des attaques de pirates. Nous ne bloquerons dans notre exemple que le trafic entrant (requête d'une machine distante vers votre machine), mais vous pouvez très bien bloquer dans les deux sens (pas pour tous les ports cependant, ça dépend de l'utilisation de votre PC et des logiciels s'y trouvant).

Commencez par démarrer kerio, puis cliquez à gauche sur Sécurité du réseau.

| -                                                            | Co            | Configure |           | Internet  |      |  |
|--------------------------------------------------------------|---------------|-----------|-----------|-----------|------|--|
| cuité du réseau servorpison                                  | Entrante      | Sotanie   | Enikarke  | Sonanke   | voun |  |
| LSA Shell (Export Version)                                   | × iefuser     | 🗶 refuser | X refuter | 💡 dema    |      |  |
| cuité du mistèrie 📓 Application d'ouverture de session Windo | wsNT 🖌 autoni | 🗙 refuser | × reiuser | 🤋 dema    |      |  |
| Application d'ouverture de session Userini                   | i 🗸 autori    | × refuter | X ieluter | ? dema    |      |  |
| Generic Host Process for Win32 Services                      | 🖌 🖌 Autori.   | auton_    | 🖌 autori  | 🖌 aukon   |      |  |
| Microsoft File and Printer Sharing                           | 🗙 refuser     | × refuser | × refuser | 🗙 refuser |      |  |
| 📴 Keiio Virtual Private Network                              | × refuser     | ? dema_   | X refuter | X refuter |      |  |
| 🔐 Opera Internet Browsei                                     | 🦻 dema        | 🤗 dema    | 🦻 dema    | 🚽 autori  |      |  |
| Exetox                                                       | × refuser     | 🖌 auton   | X refuser | 🖌 aukon   |      |  |
| Mozilla Thundeibird                                          | ? dema.       | 🖌 sukos   | ? dema    | 🖌 aukon   |      |  |
| Internet Explorer                                            | ? dema.       | 🖌 aukoi   | ? dema    | 🖌 aukon   | 141  |  |
| Windows® installer                                           | 7 dema.       | 🖌 🖌 aukon | 7 dema.   | ? dema.   |      |  |
| Kerio Personal Firewall 4 - GUI                              | 🦻 dema.       | 🦻 dema    | X refuser | 🕴 dema    |      |  |
| EasyPHP Manager                                              | 💡 dema        | 🗸 auton   | ? dema    | ? dema_   |      |  |
| Kala apache                                                  | × refuser     | 🖌 autos_  | X refuser | ? dema    |      |  |
| Kok 😥 Lecteur Windows Media                                  | 🖌 autori.     | × refuser | ? dema    | × refuser |      |  |
| eMide                                                        | 🖌 aukori.     | 🖌 autori  | 🖌 aukori  | 🖌 aukori  |      |  |
| K FTP Expert                                                 | 🖌 aukom       | 🖌 🖌 auton | 🖌 autori  | 🖌 aukon   |      |  |
|                                                              | sty 🤶 dema.   | 🖌 auton   | ? dema    | 💡 dema    |      |  |
| Java(TM) 2 Platform Standard Edition bina                    |               |           |           |           |      |  |

Cliquez ensuite sur le bouton intitulé Filtrage. Une nouvelle fenêtre s'ouvre :

| Sécurité du réseau | - Filtrage de | paquets avan  | cé             |                 |         |        | 2      | jla        |
|--------------------|---------------|---------------|----------------|-----------------|---------|--------|--------|------------|
|                    | Règles        | Groupes IP    | 1              |                 |         |        |        |            |
| Nom du groupe      | Description   |               | Direction      | Action          | Jo.     | AI_    | Local  |            |
| Toutes les règles  |               | ll n'y a aucu | n élément à af | licher dans cet | të vue. |        |        | 4          |
| Tetracosument      |               |               |                |                 |         |        |        |            |
| Mooher             |               |               |                |                 |         |        |        |            |
| Ajouter            |               |               |                |                 |         |        |        |            |
| Inserer            |               |               |                |                 |         |        |        |            |
| Suppone            | <             |               | 1              |                 |         |        | ×      |            |
|                    |               |               |                | Vulga           | risatio | ntinfo | Baltai | he<br>LCOI |
|                    |               |               | Aide           | QK              |         | Annuk  | ar Ag  | plique     |

Pour l'instant on constate qu'aucune règle de filtrage n'a été créée. Cliquez sur le bouton Ajouter.

| Parcouni<br>Ajouter<br>Modifier |
|---------------------------------|
| Ajouter                         |
| Ajouter<br>Modifier             |
| Ajouter<br>Modifier             |
| Modifier                        |
| Modifier                        |
|                                 |
| Supprime                        |
|                                 |
| Ajouter                         |
| Modilier                        |
| Supprime                        |
|                                 |
| Ajouter                         |
| Modifier                        |
| Supprime                        |
|                                 |
|                                 |
|                                 |
|                                 |

Commencez par nommer votre règle. Ici je l'ai nommée **Blocage des principaux ports**. Nous allons bloquer des ports pour toutes les applications les utilisant, donc choisissez **any** dans la liste **Application**. Vous pouvez enregistrer les actions sur les futurs ports bloqués dans un fichier log en cochant la case **Journaliser**.

Nous allons maintenant bloquer les actions entrantes sur les ports suivants :

-Port 21 (correspondant au FTP)
-Port 23 (Telnet)
-Port 80 (HTTP)
-Port 135 (Pouvant être utilisé par des pirates)
-Port 139 (NetBios, utilisé pour le partage de fichiers entre réseaux)
-Port 443 (HTTPS)
-Port 445 (Pouvant lui aussi être utilisé par des pirates)

Dans la zone Direction, choisissez Entrant, et dans la zone Action choisissez Refuser. Cliquez ensuite dans la zone Local, cliquez sur le bouton Ajouter, puis sur Ajouter un port.

| Nom:        |          | -           |          |            |
|-------------|----------|-------------|----------|------------|
| Numéro:     | 135      | -           |          |            |
| Description | Port 135 |             |          |            |
|             |          | Vulgarisati | on-infor | matique.co |

Dans la zone **Numéro**, ajoutez le numéro du port et cliquez sur **Ok**. Répétez l'opération pour tous les ports de la liste (ainsi que d'autres ports si vous le souhaitez).

Cliquez ensuite deux fois sur Ok. Vos ports sont désormais bloqués contre toute tentative d'intrusion.

Source : http://www.vulgarisation-informatique.com/bloquer-ports.php. Distribution interdite sans accord écrit d'Anthony ROSSETTO (http://www.vulgarisation-informatique.com/contact.php)